## PRIMEQUEST 2000 シリーズ

Emulex 製デュアルチャネル LAN カード(10G BASE-T)

# ファームウェアアップデート手順書

v10.6.193.23

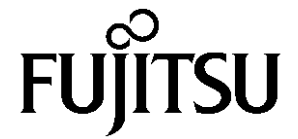

### ●目次

| 1. | 本書について                   | 3 |
|----|--------------------------|---|
| 2. | 必要な部材                    | 3 |
| 3. | 対象製品                     | 3 |
| 4. | 対象ファームウェアおよびファームウェアの修正内容 | 3 |
| 5. | 注意事項                     | 4 |
| 6. | 作業概要と作業時間(兼チェックシート)      | 5 |
| 7. | 対象カードのファームウェア版数確認        | 6 |
| 8. | 対象カードのファームウェア版数アップデートと確認 | 9 |

#### 1. <u>本書について</u>

本書は、デュアルチャネル LAN カードの作業手順について記載しています。 本書に従い作業をお願い致します。 ・ファームウェア版数の確認方法 ・ファームウェアアップデート方法

#### 2. <u>必要な部材</u>

以下の部材をあらかじめ準備し、作業前に不足が無いことを確認してください。

| 項 | 用意するもの                     | 備考                                  |
|---|----------------------------|-------------------------------------|
| 1 | ファームウェアアップデート手順書           | 本書                                  |
|   |                            | 『Emulex 製デュアルチャネル LAN カード(10G BASE- |
|   |                            | T)ファームウェアアップデート手順書.pdf』             |
| 2 | デュアルチャネル LAN カード ファームウェアアッ | ISO イメージ                            |
|   | プデートツール(FW:10.6.193.23)    | [Avg-CNA-PLAN_V10619323.iso]        |

#### 3. <u>対象製品</u>

| 品名                           | 型名           | カード名称       |
|------------------------------|--------------|-------------|
| デュアルチャネル LAN カード(10G BASE-T) | MC-0JXE71/72 | OCe14102-NT |

#### 4. 対象ファームウェアおよびファームウェアの修正内容

| 提供時期   | ファームウェア版数     | 修正内容                               |
|--------|---------------|------------------------------------|
| 2016/1 | 10.6.193.1501 | ・初版                                |
| 2016/3 | 10.6. 193.23  | ・Red Hat Enterprise Linux 7U2 に対応。 |

#### 5. <u>注意事項</u>

作業中の予期せぬ電源切断およびリセット等の禁止

ファームウェアアップデート中に予期せぬ電源切断やリセット等を行うと、各カードが動作しなくなることがあります。 <u>手順の中で明記されているタイミング以外での電源の切断および</u> <u>システムリセットは、絶対に行わないでください。</u>

#### 6. 作業概要と作業時間(兼チェックシート)

ファームウェアのアップデートに必要な事前準備および更新作業手順のフローです。 ファームウェアアップデート作業時間: 35分 + 起動2回分もしくは起動2回分 例:64GBメモリ搭載時、起動2回分は約15分

※システムの停止、事前準備および正常稼働動作の所要時間は含みません。

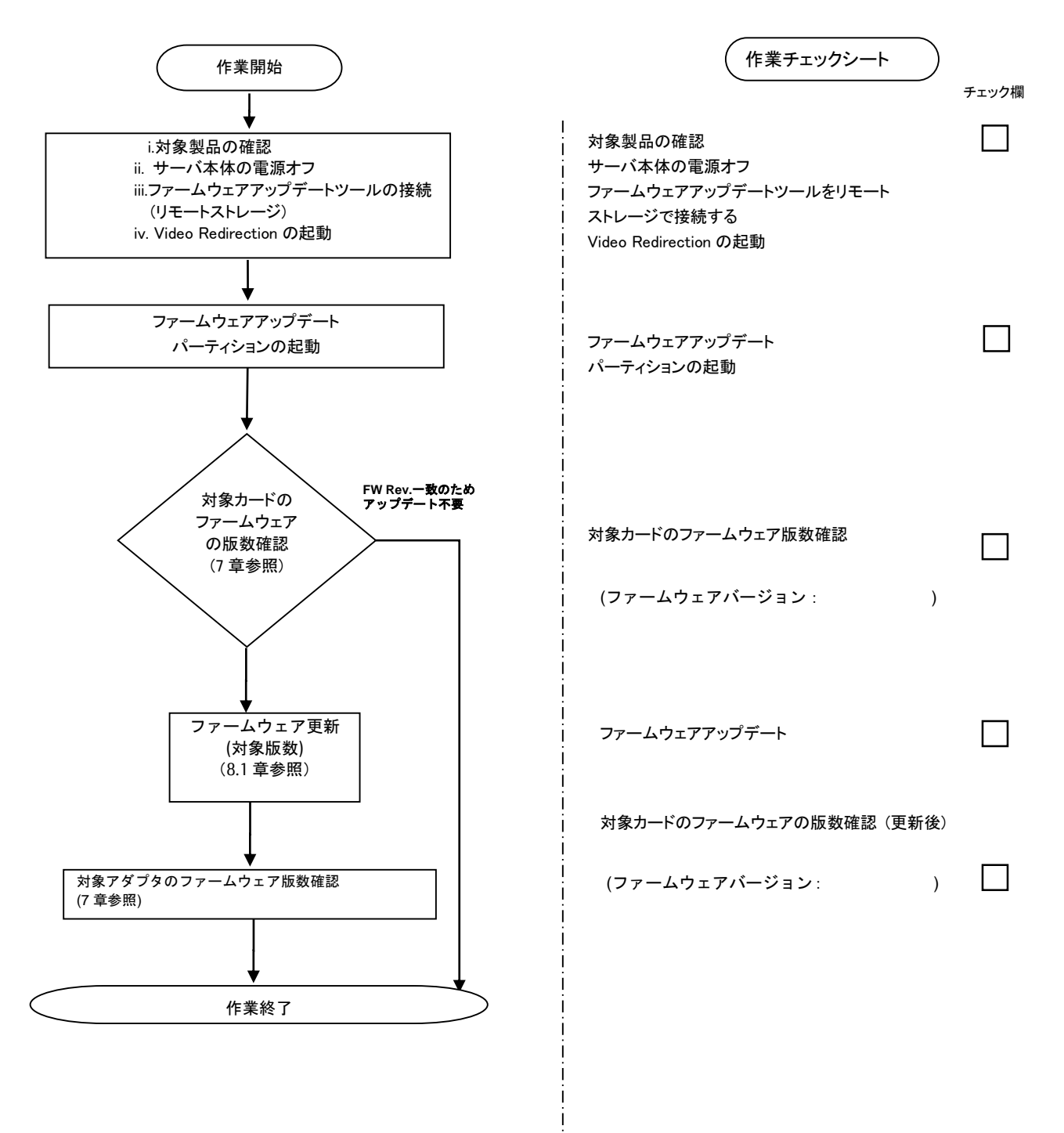

#### 7. 対象カードのファームウェア版数確認

- (1) アップデート対象カードを搭載したパーティションの電源を切断します。
- (2) アップデートツール(ISO イメージ)をリモートストレージ接続します。
- (3) アップデート対象カードを搭載したパーティションの電源を投入します。
- WEB-UI の[Partition]→[Power Control]→[対象パーティション]→[Power ON]および[Force boot into EFI Boot Manager]を選択し、[Apply]を選択します。

| FUĴĨTSU                                                                                                   | Model:<br>Part Nu<br>Serial N<br>Status: | mber:<br>Jumber: |                  |           | PRIN                             | IEQUEST 28       | 00E2                 |                      |                                       |
|----------------------------------------------------------------------------------------------------|------------------------------------------|------------------|------------------|-----------|----------------------------------|------------------|----------------------|----------------------|---------------------------------------|
| System Partition User                                                                                     | Administration                           | Networl          | Co               | onfig     | guration Mair                    | <u>tenance</u>   |                      |                      |                                       |
| Power Control     Schedule     Console Redirection S     Partition Configuration     Extended Socket Con- | Setup<br>n                               | Pe<br>Sele       | <b>W</b><br>ct a | er<br>Pov | <b>Control</b><br>wer Control op | ption for one or | r more partitions, t | then click the Apply | button to take effect.                |
| Extended Socket Configuration     Reserved SB Configuration     Power Management Setup                    |                                          | [                | # P              | # P       | Partition Name                   | Power Status     | System Progress      | Power Control        | Force Power OffDelay<br>Boot Selector |
| <ul> <li>Partition#0</li> <li>Partition#1</li> <li>Partition#2</li> </ul>                                 |                                          |                  | 0 -              |           | N-ROMAN                          | Standby          | Power Off            | Power On '           | Force boot into EFI Boot Manager 🗸    |
|                                                                                                    |                                          |                  | 1 -              |           | n BOMAI                          | On               | OS Running           | (Not specified)      | No Override                           |
|                                                                                                    |                                          |                  | 2 -              |           | 0-BPCH                           | Standby          | Power Off            | (Not specified)      | No Override                           |

| Apply | Cancel |
|-------|--------|
| while | Gancer |

(4) Boot メニューが起動したら[Boot Manager]を選択します。

| Continue                                      | This selection will  |
|-----------------------------------------------|----------------------|
| F Boot Manager                                | take you to the Boot |
| Device Hanager                                | Manager              |
| Boot Maintenance Manager                      |                      |
| <ul> <li>BIOS Boot Diagnostic Test</li> </ul> |                      |

(5) アップデートツール(iso image)をリモートストレージ接続したドライブを選択します。

| Boot Manager                                                                                                    |                                                                     |  |  |  |
|----------------------------------------------------------------------------------------------------|---------------------------------------------------------------------|--|--|--|
| Boot Option Menu<br>Legacy CD ROM<br>Fujitsu Virtual CDROMO 1.00<br>Fujitsu Virtual CDRUMI 1.00<br>EFI Internal Shell<br>EFI: Fujitsu Virtual CDROMO 1.00<br>EFI: Fujitsu Virtual CDROMO 1.00 | Device Path :<br>BBS(CDROM,Fujitsu<br>Virtual CDROMO<br>1.00,0x910) |  |  |  |

(6) 自動的に Update Tool が起動し、次のように表示されます。

※環境によっては、以下の画面(例)で停止する場合があります。 その際は、Enterキーを押してください。プロンプト画面へ移行します。

| Sr<br>Sr<br>Sr | 6:0:0:2:<br>6:0:0:5:<br>6:0:0:3: | [sda] Attached SCSI removable disk<br>[sdd] Attached SCSI removable disk<br>[sdb] Attached SCSI removable disk |
|----------------|----------------------------------|----------------------------------------------------------------------------------------------------|
| Sr             | 6:0:0:4:                         | [sdc] Attached SCSI removable disk                                                                             |
| Sr             | 6:0:0:1:                         | Attached scsi generic sg1 type 5                                                                               |
| Sr             | 6:0:0:2:                         | Attached scsi generic sg2 type 0                                                                               |
| Sr             | 6:0:0:3:                         | Attached scsi generic sg3 type O                                                                               |
| Sr             | 6:0:0:4:                         | Attached scsi generic sg4 type 0                                                                               |
| Sr             | 6:0:0:5:                         | Attached scsi generic sg5 type O                                                                               |
|                |                                  |                                                                                                    |

(7) CentOS が起動しプロンプトが表示されますので、「./fwupT01.sh」と入力し<Enter>キーを押します。

CentOS release 6.4 (Final) Kernel 2.6.32-358.el6 .x86\_64 ona x86\_64

Localhost login:root (automatic login) [root@localhost~]# ./fwupTO1.sh <Enter> (8)対象カードのファームウェア版数を確認し作業チェックシートに記入します。

※搭載されているデュアルチャネル LAN カードー覧が表示されますので、下表の情報を確認します。

[表示内容]デュアルチャネル LAN カード(10G BASE-T) 搭載一覧情報

| 項 | 情報      | 内容                                      |
|---|---------|-----------------------------------------|
| 1 | SN      | アダプタの S/N(シリアル番号)                       |
| 2 | HBA 種別  | アダプタの種別                                 |
|   |         | - OCe14102-NT: LAN Card (10Gbps) Emulex |
|   |         | 注:設定により最大 16 個表示されます。                   |
| 3 | FW      | アダプタの Firmware 版数                       |
| 4 | HBA No. | HBA 番号                                  |

・S/N(シリアル番号)は、各行に「SN=xxxxxxxx」の形式で記載されています。

【重要】ファームウェアアップデート対象カードの情報をメモに控えてください。

8. 対象カードのファームウェア版数アップデートと確認

8.1 対象カードのファームウェア版数アップデート

下記にデュアルチャネル LAN カード(10G BASE-T)のアップデート手順を示します。

(1) アップデートする「Card Type」の「1」を入力し<Enter>キーを押します。

[root]# ./fwupT01.sh Starting Firmware updating tool... \*\*\*\*\* Current Firmware Version \*\*\*\*\* HBA 2: OCe14102B-NT; FW=10.6.193.15; SN=FC52259252 HBA 3: OCe14102B-NT; FW=10.6.193.15; SN=FC52259252 \*\*\*\*\* Select Card type \*\*\*\*\* 1. OCe14102B-NT (2 x10GBASE-T) 2. Cancel Firmware update Input Card Type (1-2) 1 (2) アップデートする Firmware Version を「1-2」を選択し<Enter>キーを押します。選択後、アップデートが開始されます。

```
***** Select Card type *****
1. 0Ce14102B-NT (2 x10GBASE-T)
2. Cancel Firmware update
Input Card Type (1-2)
1
*****Select Firmware Version *****
1. Update Firmware = 10.6.193.1501
2. Update Firmware = 10.6.193.23
3. Cancel Firmware Update
Input Firmware Number (1-3)
2
```

1ポート分のアップデートが終わる毎に下の画面が表示されます。

Download successfully completed. Please reboot the system to activate new firmware Command completed, No Error

※ファームウェアアップデート対象のカードが複数枚存在した場合、同種類のカードについてアップデー トされます。 異なるファームウェアが存在した場合、ファームウェア選択の画面が再 度表示される場合があります。8.1 章(2)で選択したファームウェア版数を再度選択してください。

```
[root]# ./fwup T01.sh
Starting Firmware updating tool...
****** Current Firmware Version *****
HBA 2: OCe14102B-NT: FW=10.6.193.15: SN=FC52259252
HBA 3: OCe14102B-NT: FW=10.6.193.15: SN=FC52259252
****** Select Card type *****
1. OCe14102B-NT (2 x10GBASE-T)
2. Cancel Firmware update
Input Card Type (1-2)
1
******Select Firmware Version *****
1. Update Firmware = 10.6.193.1501
2. Update Firmware = 10.6.193.23
3. Cancel Firmware Update
Input Firmware Number (1-3)
2
```

```
(3)「Please any key for System reboot」で表示が止まったら<Enter>キーを押しパーティションを再起動します。
```

Please any key for System reboot

(4)パーティション再起動後、ファームウェアが正しくアップデートされているか確認します。 →7章(4) ~ (8)を実施します。

※本製品をサーバに搭載し、Legacy モードで起動すると、 対象 PCle カード(コンバージド・ネットワーク・アダプタ(OCe14102-U)/デュアル LAN カード(OCe14102-NX)(OCe14102-NT))上のコントローラファームウェアの版数相違により、POST 中に、下記の POST エラーメッセージが表示されますが、本エラーによる機能への影響はありません。また、本エラーメッセージは System Event Log(SEL)に記録されません。

POST Error : Controller BIOS version mismatch Controller #0 Version : v10.x.xxx.xx (←コントローラのファームウェア版数が表示されます) Controller #1 Version : v10.y.yyy.yy (←コントローラのファームウェア版数が表示されます) Please update all OneConnect controllers to the same firmware version

(5)全ての確認が終了したら、パーティションの電源を落とします。

[root]# ./fwupT01.sh Starting Firmware updating tool... \*\*\*\*\* Current Firmware Version \*\*\*\*\* HBA 2: OCe14102B-NT: FW=10.6.193.15: SN=FC52259252 HBA 3: OCe14102B-NT: FW=10.6.193.15: SN=FC52259252 \*\*\*\*\* Select Card type \*\*\*\*\* 1. OCe14102B-NT (2 x10GBASE-T) 2. Cancel Firmware Update Input Card Type (1-2) 2 Canceled Firmware update. [root]# shutdown -h now

「3. Cancel Firmware update」 を選択し Enter>キーを押します。次にコマンドプロンプト上で「shutdown -h now」と入力し<Enter>キーを押します。

(6)アップデートツール(iso イメージ)をリモートストレージから切断します。

#### 以上で作業は終了です。

| CA92344-0978-01<br>発行日 2016年3月<br>発行責任 富士通株式会社 | デュアルチャネル | レLAN カード ファ- | ームウェアアップデート手順書 |
|------------------------------------------------|----------|--------------|----------------|
| 発 行 日 2016 年 3 月<br>発行責任 富士通株式会社               |          | CA92344-09   | 78-01          |
| 発行責任    富士通株式会社                                |          | 発 行 日        | 2016 年 3 月     |
|                                                |          | 発行責任         | 富士通株式会社        |

- 本書の内容は、改善のため事前連絡なしに変更することがあります。
- ●本書に記載されたデータの使用に起因する、第三者の特許権およびその他の権利の侵害については、当 社はその責を負いません。
- 無断転載を禁じます。